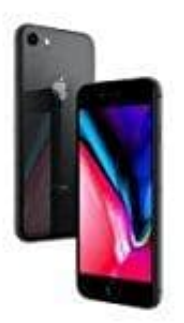

Apple iPhone 8

Eigene Nummer senden-unterdrücken

1. Öffne die **Einstellungen** App deines iPhones.

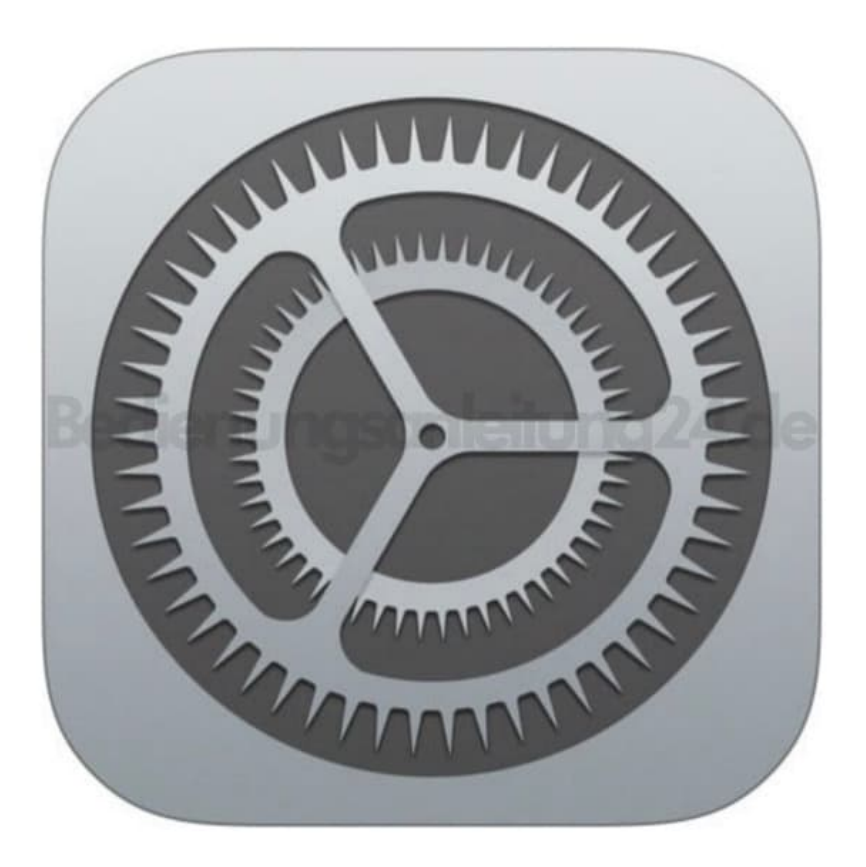

2. Scrolle nach unten bis zum Menüpunkt Telefon und tippe diesen an.

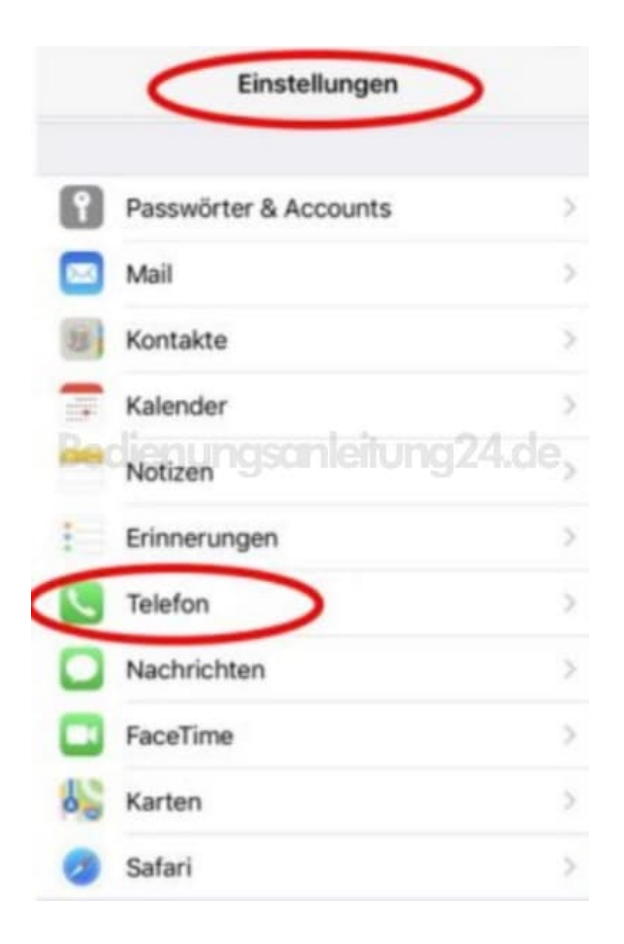

3. Weiter unten finest du die Option **Meine Anrufer-ID**, tippe diese an.

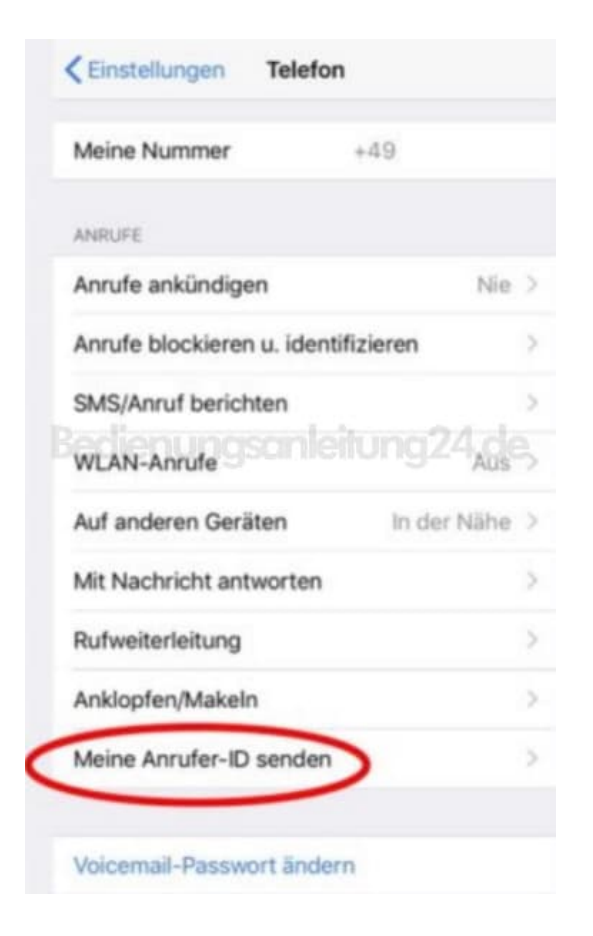

4. Aktiere oder deaktiviere den Schalter.

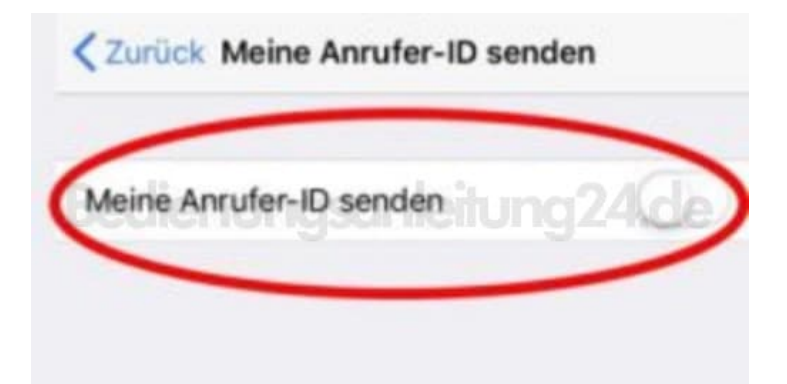